## Saiba como fazer a rematrícula

#### 19 a 27 de novembro

#### 18/12/2020

Divulgação do Resultado Conselho de Classe Final (neste site)

#### 04 a 06/01/2021

Solicitação de vaga em caso de reprovação (Secretaria Acadêmica) e de trancamento

08/01/2021 Resultado da solicitação de vaga (Secretaria Acadêmica)

Fica condicionado ao responsável pelo/a aluno/a a verificação e acompanhamento dos resultados finais. A matrícula, estará condicionada ao deferimento da Direção de Ensino, após o Conselho de Classe Final

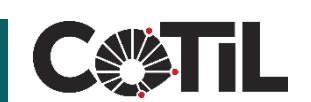

REMATRICULA

ON-LINE 202'

### Acessar o site do COTIL

# www.cotil.unicamp.br ou www.rematricula.cotil.unicamp.br

C 🔒 rematricula.cotil.unicamp.br/accounts/login/?next=/

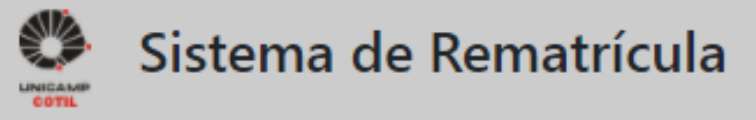

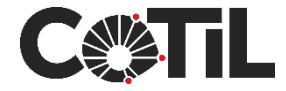

## Entrar com a conta Unicamp do aluno

## clra@g.unicamp.br e senha A mesma conta que o aluno acessa o Google

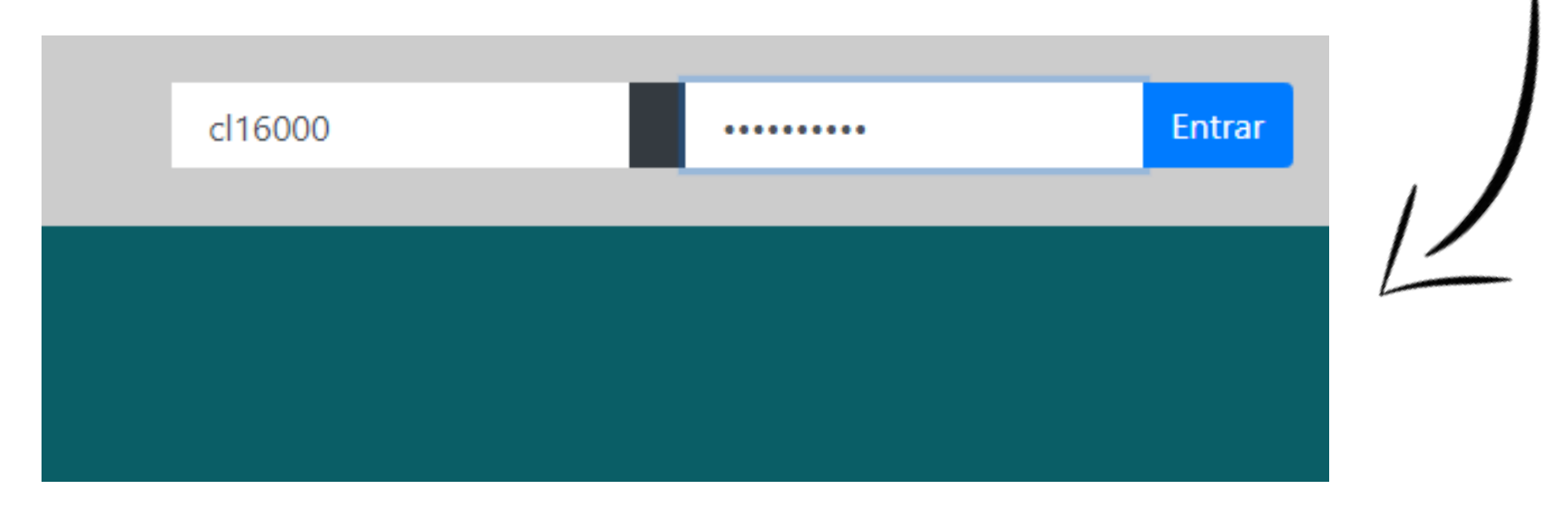

# Exemplo: o aluno com RA 16000 irá acessar como cl16000@g.unicamp.br

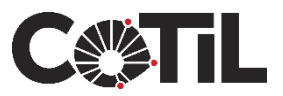

## Clicar no botão "Efetuar minha rematrícula"

# Para atualização dos dados de filiação enviar email para secretaria@cotil.unicamp.br

|                                       | SISTE                                | MA DE REMATRÍCULA - COTIL                                |  |
|---------------------------------------|--------------------------------------|----------------------------------------------------------|--|
| Efetuar minha rematrío                | cula                                 |                                                          |  |
| Dados Pessoais                        |                                      |                                                          |  |
| Curso:<br>CTQ-1                       | RA Escolar:<br>200525                | Email:                                                   |  |
| Filiação<br>Para atualização dos dado | os de contato (celular/email) encami | nhar email para <mark>secretaria@cotil.unicamp.br</mark> |  |
| Nome da mãe:<br>Fulana de Tal         | Celular da mãe:<br>(19)99999999      | Email da mãe:<br>fulana@com.br                           |  |
| Nome do pai:<br>Fulano de Tal         | Celular do pai:<br>(19)99999999      | Email do pai:<br>fulano@com.br                           |  |
|                                       |                                      |                                                          |  |

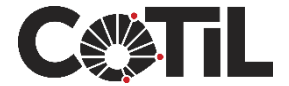

### Passo 1 de 4 – Preencha os Dados Sociais

#### Todos os campos são obrigatórios, em seguida clique no botão "Próximo"

| Seus pais estão vivos?                           | Reside com                                |
|--------------------------------------------------|-------------------------------------------|
| 🗌 Pai 🗌 Mãe                                      | 🗆 Pai                                     |
|                                                  | □ Mãe                                     |
| Tipo moradia*                                    |                                           |
| 🔿 Própria 🔿 Alugada                              | 🗆 Tia                                     |
| Disperiese manufic*                              | □ Avô                                     |
| Disposicao moradian                              | □ Avó                                     |
| 🔾 Zona Rural 🔿 Zona Urbana                       | □ Outros(as):                             |
|                                                  |                                           |
|                                                  |                                           |
| Possui acesso a computador, tablet ou notebook?* | Possui acesso à internet?*                |
| 🔿 Limitado 🔿 Ilimitado 🔿 Não tenho acesso        | 🔿 Limitado 🔿 Ilimitado 🔿 Não tenho acesso |
|                                                  |                                           |
| Iotal de pessoas na casa* N° de IVs na casa*     | N° de veículos na casa*                   |
| - 3 + - 1                                        | +   -   1 +   V                           |

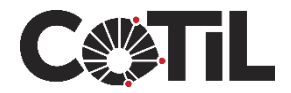

### Passo 2 de 4 – Preencha Dados de Saúde

#### Em seguida clique no botão "Próximo"

| Passo 2 de 4 - Dados de             | e Saúde                                                                    |                                     |
|-------------------------------------|----------------------------------------------------------------------------|-------------------------------------|
| Você é laudado?                     | Tem algum problema de saúde?                                               | Possui alergia a algum medicamento? |
| O Não                               | O Não                                                                      | O Não                               |
| O Tipo de deficiência               | O Sim. Qual(is)?                                                           | O Sim. Qual(is)?                    |
|                                     |                                                                            |                                     |
| Faz algum tratamento clínico?       | Toma algum medicameto?                                                     | Há quanto tempo toma o medicamento? |
| O Não                               | O Não                                                                      |                                     |
| O Sim. Qual(is)?                    | O Sim. Qual(is)?                                                           |                                     |
|                                     |                                                                            |                                     |
| Você é fumante?                     | Já tentou parar de fumar?                                                  |                                     |
| O Não                               |                                                                            |                                     |
| O Há quanto tempo?                  |                                                                            |                                     |
|                                     |                                                                            |                                     |
| Já foi submetido a alguma cirurgia? | Já recebeu transfusão de sangue?                                           |                                     |
| O Não                               | O Não                                                                      |                                     |
| O Descreva:                         | O Quando?                                                                  |                                     |
|                                     |                                                                            |                                     |
|                                     |                                                                            |                                     |
| Possul plano de saude?              | Sendo de outra cidade, qual instituição de saíde<br>te atende em Limeira?* |                                     |
|                                     |                                                                            |                                     |
| O Sim. Qual(is)?                    |                                                                            | J                                   |
|                                     |                                                                            |                                     |
| Número do cartão do SUS             |                                                                            |                                     |
|                                     |                                                                            |                                     |
|                                     |                                                                            |                                     |
| Mallar                              |                                                                            |                                     |
| Voltar                              |                                                                            |                                     |
|                                     |                                                                            | Próximo                             |

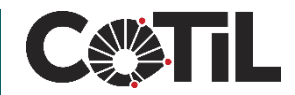

### Passo 3 de 4 – Anexar comprovante APM

# Para contribuir com a APM, anexe o comprovante de depósito clicando no botão e depois em "Próximo". O arquivo para anexo pode ser em formato comum (PDF, PNG, JPG ou BMP)

#### Leia a carta da APM aos Pais de alunos

| Passo 3 de 4 - APM                                                                                                    |                                     |
|----------------------------------------------------------------------------------------------------|-------------------------------------|
| Anexar o comprovante de depósito para APM                                                                                                    |                                     |
|                                                                                                    | Browse                              |
| Formato de arquivos permitidos: PDF ou formato de imagem (PNG, JPEG ou BMP).<br>Valor do depósito:<br><b>À vista</b> : R\$ 210,00<br><b>Parcelado</b> : Anexar comprovante de depósito da primeira parcela e, ao pagar parcelas seguintes, encaminhar comprovantes para apm@cotil. | unicamp.br                          |
| Dados para depósito:<br>• CNPJ: 60.729.894/0001-87<br>• Banco: Santander<br>• Agência: 0013                                                                                                    |                                     |
| <ul> <li>Conta: 13002672-3</li> <li>Carta da APM aos Pais de alunos</li> <li>Prezados senhores pais,</li> </ul>                                                                                                    |                                     |
| Estamos no período de rematrícula, de 23 a 27 de novembro, oportunidade em que pedimos a contribuição<br>Associação de Pais e Mestre.                                                                                                    | anual espontânea para a nossa APM – |
|                                                                                                    |                                     |

| Passo 4 de 4 – Declaração de Ciência                                                                                                    |        |
|----------------------------------------------------------------------------------------------------|--------|
| Após finalizar, clicar em "Declaro que estou ciente que rematrícula está condicionada ao deferimento da Direçã de Ensino, após o Conselho de Classe Final" | a<br>O |
| Passo 4 de 4 - Declaração de Ciência da Rematrícula                                                                                                    |        |
| Declaro que estou ciente que a rematrícula está condicionada ao deferimento da Direção de Ensino, após o Conselho de Classe Final.                         |        |
| Próximo                                                                                                    |        |

#### Em seguida, clique no botão "Próximo"

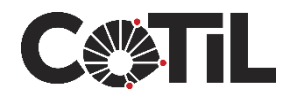

#### Confirmação de Rematrícula

# Esta é a confirmação de que sua rematrícula foi enviada com sucesso!

#### LEIA COM ATENÇÃO

seus dados de rematrícula foram gravados com sucesso!

#### Atenção ao calendário:

- 18/12/2020: Divulgação do Resultado Conselho de Classe Final no site do Cotil
- 04 a 06/01/2021: Solicitação de vaga em caso de reprovação na Secretaria Acadêmica
- 08/01/2021: Resultado da solicitação de vaga na Secretaria Acadêmica

Fica condicionado ao responsável pelo aluno a verificação e acompanhamento dos resultados finais e confirmação da rematrícula.

# Atenção para o calendário de encerramento do ano letivo de 2020.

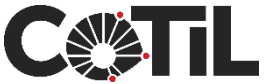